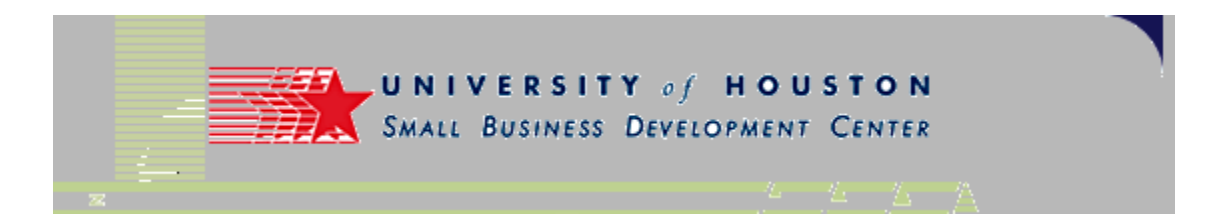

# Adding a "feed" to a **Portal Site**

A brief tutorial

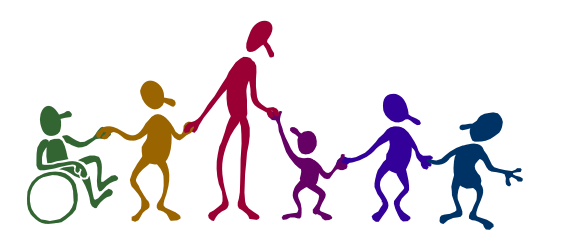

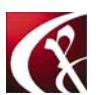

Computer Productivity Consulting **Richard G. Myers** 

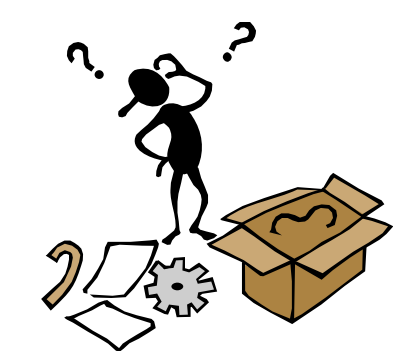

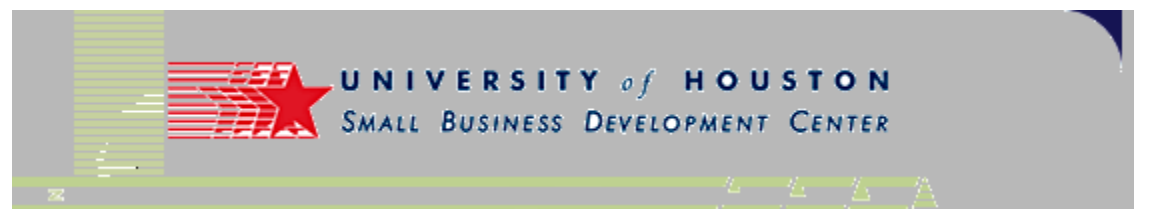

- If you know a site supports RSS, you can manually enter the RSS URL above and it will be added to your page. Not sure of the RSS URL? Follow these 5 steps:
  - Go to the site or do a quick web search if you don't know the URL.
  - Look for a little orange button like this: This indicates the site syndicates its content. Usually, the button points directly to the site's RSS file. (The page looks like raw code, but don't let it scare you!)
  - To find the RSS URL, right-click on the orange XML button to "Copy Shortcut." Or click on the "XML" button and use "Ctrl-C" on your keyboard to copy the URL found in the address bar of your browser.
  - Return to this page, use "Ctrl-V" to paste the URL into the field above, and click "Add".
  - A valid RSS URL will take you to a preview page where you can see how the module will look on your page. If you like what you see, confirm by clicking "Add."
  - Congratulations! You've just added a new feed to your page.
- Can't Find RSS URL?
  - Feedster, one of the well-known RSS directories on the Web, offers a new service called FeedFinder. Enter the URL for any web site and FeedFinder shows you what RSS feeds are available.
- No RSS? Ask them to add it.
  - You can email the site directly to request RSS content. Or you can suggest the site via the helpful submit form at Syndic8.com, a site dedicated to content syndication. One of Syndic8's RSS evangelists will contact the site on your behalf.

http://e.my.yahoo.com/config/cstore;\_ylt=An\_iSu8VyUxpz0N9TIAk229F1PAI?.opt=rss&.src=my&.page=p1&.done=http%3A%2F%2Fmy.yahoo.com%2Findex.html&.enc=UTF-8

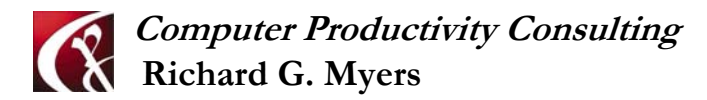

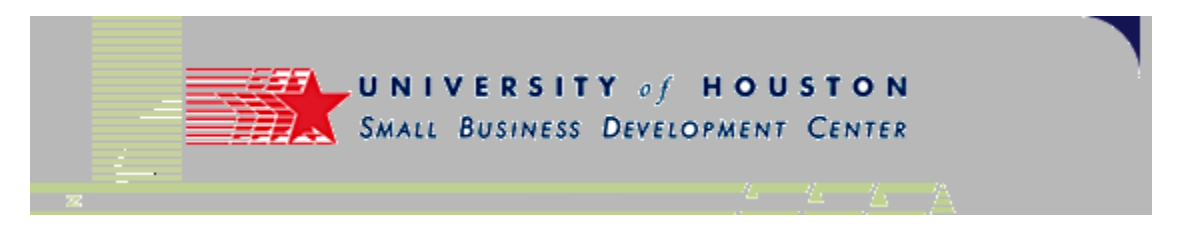

- Go to a My Yahoo home page
- Free portal service from Yahoo
- Customize your own page with various services

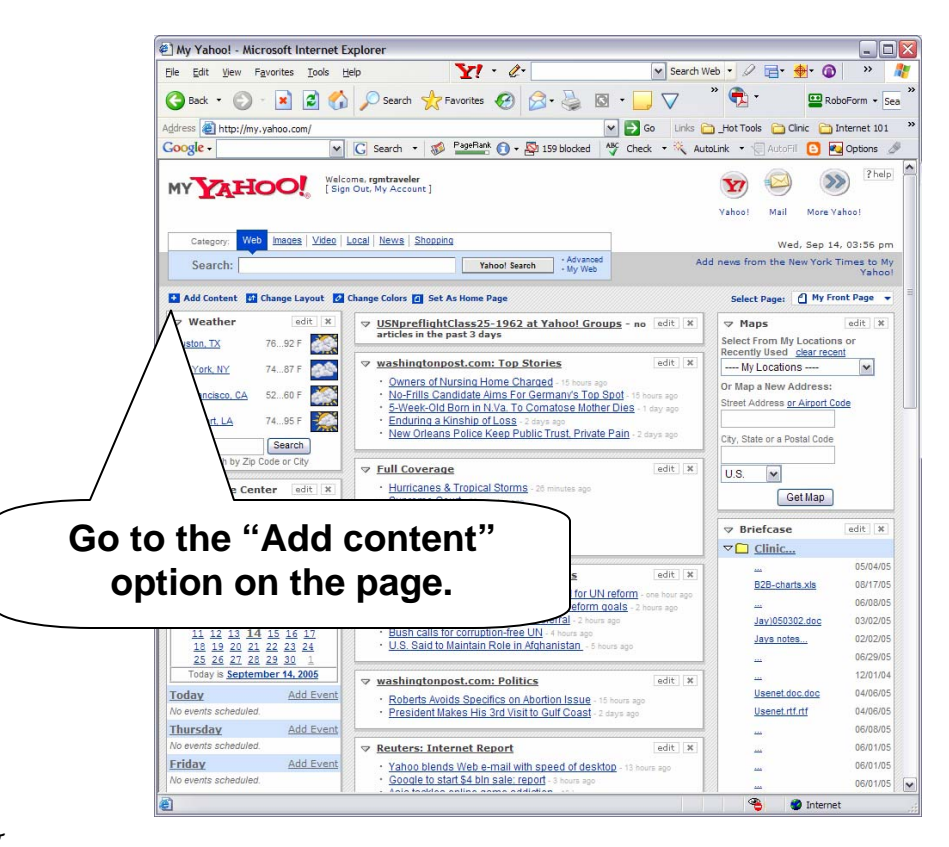

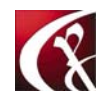

Computer Productivity Consulting Richard G. Myers

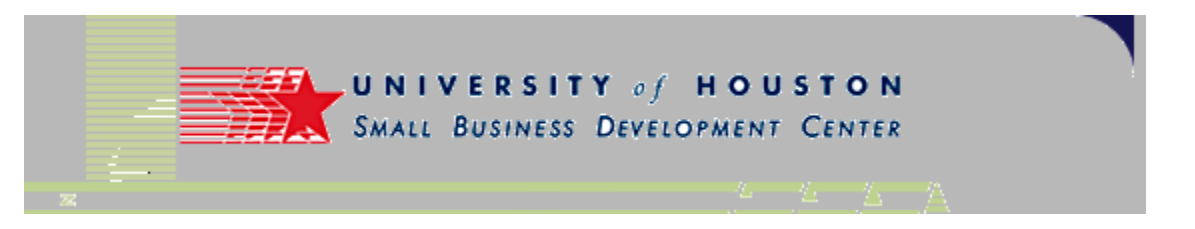

- Add content
- Example used is an "xml" file
- Requires using the "Add RSS by URL" option

| Elle Edit View Favorites Iools Help 🍸 - &- 🗸 Search Web - 🖉 🚍 🍨 🕼 » 🧗                                                                                                    |     |  |  |  |  |
|----------------------------------------------------------------------------------------------------|-----|--|--|--|--|
| 😋 Back • 📀 • 💌 💈 🏠 🔎 Search 📌 Favorites 🤣 🔗 • 🌉 🔯 • 🛄 💎 🤎 🛱 • 🔛 RoboForm • See 🎽                                                                                                    |     |  |  |  |  |
| 🟄 📸 http://e.my.yahoo.com/config/cstore?.page=p1&.partner=&.intl=us&.done=http%3a%2f% 🔄 🔁 Go 🛛 Unics 🔁 Jiot Tools 🔁 Clinic 😭 Internet 101 🔷                                                                                                    |     |  |  |  |  |
| Google - 🕜 G Search - 🦚 Partank 🕅 - 🖄 159 blocked 🤻 Check - 🎘 AutoLink - 🗟 AutoFil 🕒 🚾 Options 🌶                                                                                                    |     |  |  |  |  |
| Vancel My Yahool Mar<br>MY Yahool Mome - Help<br>[Sign Out: My Account]                                                                                                    |     |  |  |  |  |
| Add Content                                                                                                    | RSS |  |  |  |  |
| Adding content to: My Front Page M                                                                                                    |     |  |  |  |  |
| It's easy to find content to add to your page. Use the find box, browse by topic, see what's popular, or explore editors' picks and source <b>by U</b>                                                                                                    | RL  |  |  |  |  |
| Find Content Find Generative Content (et: Yantase Contents (dia Toda))                                                                                                    |     |  |  |  |  |
| Browse by Topic     Xahool Services     In the Spotlight       Business & France     The essential tools from 'abool – Mai, Maps, Stock     In the Spotlight       Entertainment & Artis     Provides and more     Popular From the Web       Hearth & Videnas     RSF feeds frequently added to My Yahool.     In the Spotlight       Local     Mexes & Media     Popular From the Web       Networks & Media     Popular From the Web     RSF feeds frequently added to My Yahool.       Patica & Government     Recreation & Travel     Popular Forks       Beforence     Socials     Color social chosen by our editors – from aerospace to a tories. |     |  |  |  |  |
| Copyright © 2005 Yahoo! Inc. All rights reserved.<br>Privacy Policy - Copyright Policy/IP - Terms of Service - Help                                                                                                    |     |  |  |  |  |
| 🙆 Done 🌑 👘 Internet                                                                                                    |     |  |  |  |  |

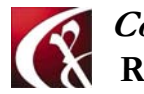

Computer Productivity Consulting Richard G. Myers

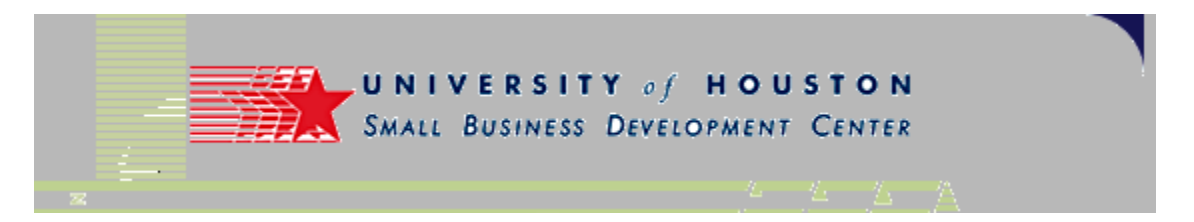

- Enter the URL where the feed is located
- http://www.small-businessconsultants.net/atom.xml Put this
- Get this url by clicking on URL here.
   button on the page

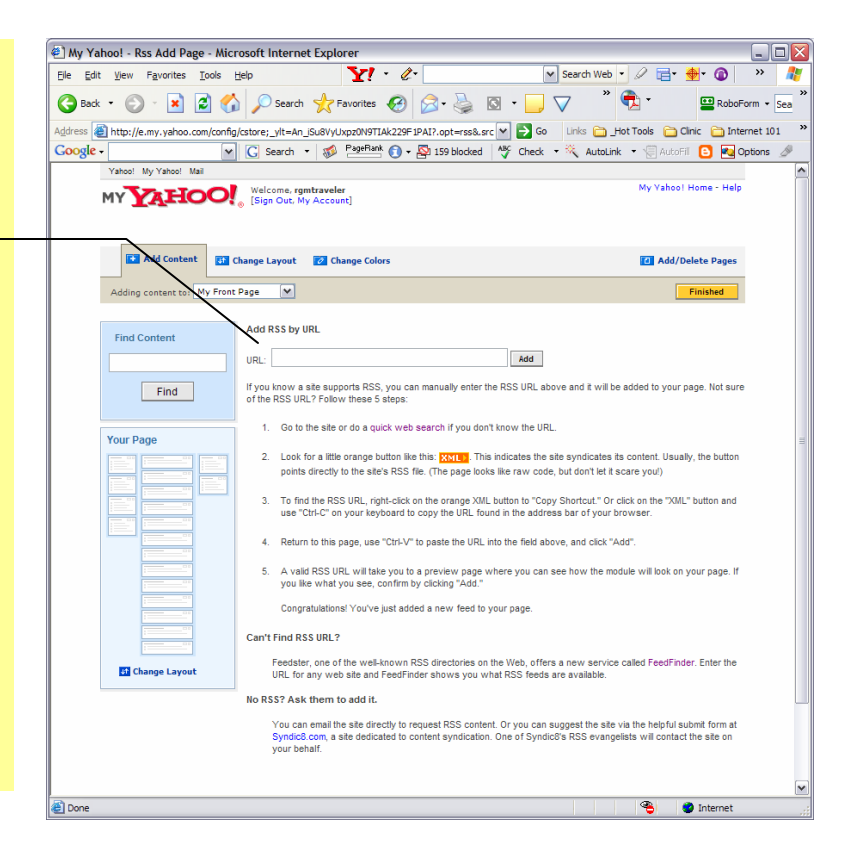

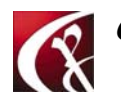

Computer Productivity Consulting Richard G. Myers

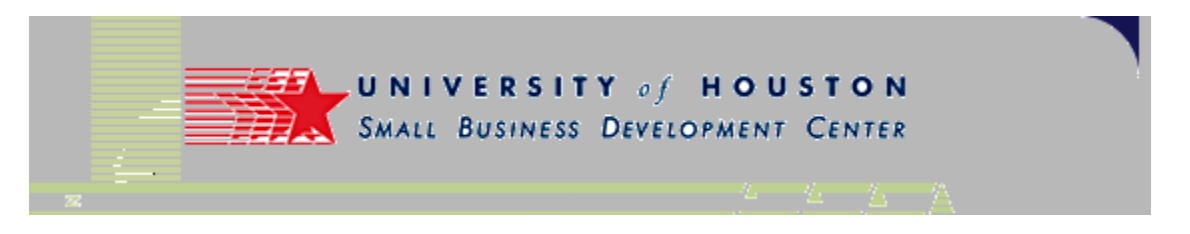

### **Getting the URL**

- Clicking on the "xml" button will take you to the "feed" content.
- Note the URL in the address bar

|                                                                                                    | al - Microsoft Internet Explorer                                                                                       |
|----------------------------------------------------------------------------------------------------|----------------------------------------------------------------------------------------------------|
| Edit View Favorites Tools Help                                                                                                    | Y! • &• 💌 Search Web • 🖉 📑• 🔮 👋 🧤 🦹                                                                                    |
| Back - 🔘 - 🖹 🗟 🏠 🔎 Search 🌟 Fa                                                                                                    | worites 🚱 🝰 + 🍒 - 📃 🗸 👋 🔂 - 🛄 RoboForm + See X                                                                         |
| css a http://www.small-business-consultants.net/atom.xml                                                                                                    | M 🛃 Go Unics 🦳 Hot Tools 🏠 Clinic 🏠 Internet 101 🗙                                                                     |
| ogie - 🔍 🗸 Search - 🐲                                                                                                    | 🔨 📭 🚯 🔹 🖓 159 blocked 🧳 Check 🔹 🍕 AutoLink 🔹 🗐 AutoFil 🚹 🌠 Options 🥒                                                   |
| Internet Marketing<br>A collection of observations about marketing businesses<br>Blogger<br>This is an Atom formatted 30fL site feed. It is a                                                                                                    | s and so the Internet.                                                                                                 |
| RSHyers 2009-09-147021041122<br>Using CSS in web site development<br>Last week we discussed using CSS in web site deve<br>about CSS, and one of the class members sent me<br>Internet Markeing clinic last Wednesday I reference<br>on CSS' Dy Fin Meyer. Each chapter goes through<br>available for develoading. Ein Meyer also weter 'O',<br>reference. After gaing through 'Fine Meyer on CSS'<br>Page, I found I could do very well with Notepad. I co<br>open my Notepad htmi in LL can then edt both th<br>is the most widely used browser, but it is quite leinu-<br>thus makes for better code. I haven't used Dreamy | Copy the URL from the<br>address bar to paste it<br>into the field telling<br>MyYahoo where to get<br>the information. |
| W3C validation service. It can be found at http://wn<br>html and css." Thanks to Don Healy for this contribu                                                                                                    |                                                                                                    |

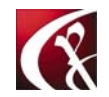

*Computer Productivity Consulting* Richard G. Myers

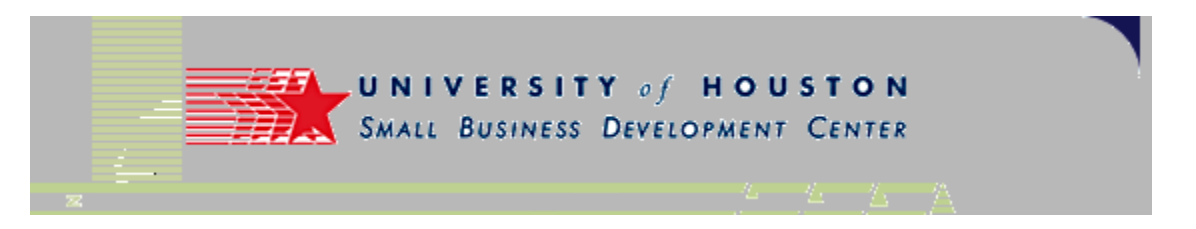

- Page indicating that process has been completed
- Go back to your MyYahoo page to see the completed result
  - (It may take a few minutes, refresh the page.)

| My Yahoo! - Add Internet Marketing - Microsoft Internet Explorer                                                                       |                               |
|----------------------------------------------------------------------------------------------------|-------------------------------|
| Elle Edit View Favorites Iools Help Y 🗸 🖉 🖌 Search Web 🗸 🖉                                                                             | ' 🖻 • 🏘 • 🔞 🛛 »  🦧            |
| 🔇 Back 🔹 💿 🔹 😰 🏠 🔎 Search 👷 Favorites 🚱 🔗 - 🌺 🔯 - 🛄 💎 🍼 🕏                                                                              | • RoboForm • Sea *            |
| Address 🕘 http://e.my.yahoo.com/config/cstore?.opt=content&.url=http%3a//www.small-business-cor 🕶 🔁 Go 🛛 Links 🛅 _Hot Too              | ols 🛅 Clinic 🛅 Internet 101 💙 |
| Google - 💽 Search - 🥩 PageRank 🗊 - 🔯 159 blocked 😽 Check - 🌂 AutoLink -                                                                | 🗐 AutoFil 🛛 🔁 Options 🌛       |
| Valoot My Yahoot Mai<br>Welcome, rgmtraveler<br>(Sign Out, My Account)<br>M                                                            | y Yahoo! Home - Help          |
| Get Internet Marketing on My Yahoo!                                                                                                    | Remove                        |
| Stay current with Internet Marketing and thousands of other sources on your personal My Yahoo! page.<br>What is My Yahoo!? Learn More. |                               |
| Internet Marketing                                                                                                    |                               |
| Préview not available. Add this content to your page to see it.                                                                        |                               |
|                                                                                                    |                               |
| Copyright @ 2005 Yahoo'i Inc. All rights reserved.<br>Privacy Policy - Copyright Policy/IP - Terms of Service - Hep                    |                               |
|                                                                                                    |                               |
|                                                                                                    |                               |
|                                                                                                    |                               |
|                                                                                                    |                               |
|                                                                                                    |                               |
|                                                                                                    |                               |
|                                                                                                    |                               |
|                                                                                                    |                               |
|                                                                                                    |                               |
| Done G                                                                                                    | Sinternet ::                  |

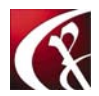

Computer Productivity Consulting Richard G. Myers

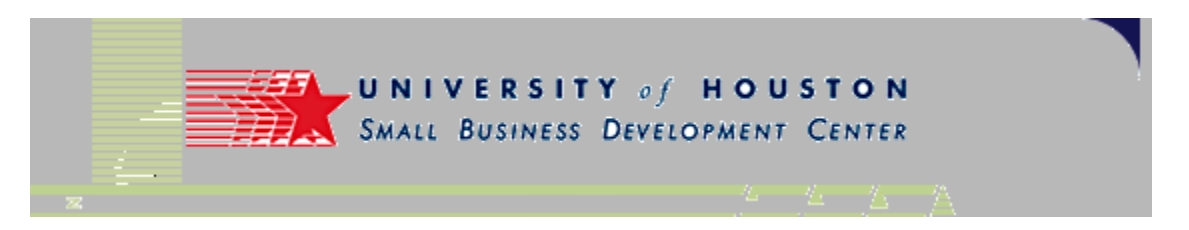

- Home page is Google/ig
- Use "Add Content" selection at top left of page
- Enter the URL of the blog you want to subscribe to
- Feed will appear on your page!

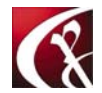

Computer Productivity Consulting Richard G. Myers

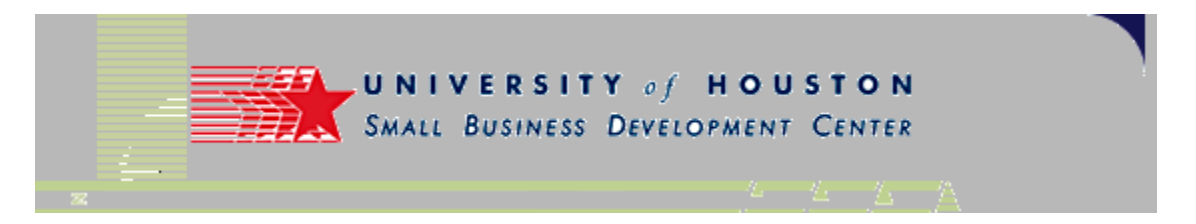

- Example page ٠
- Note the "Add Content" • link at upper left of page

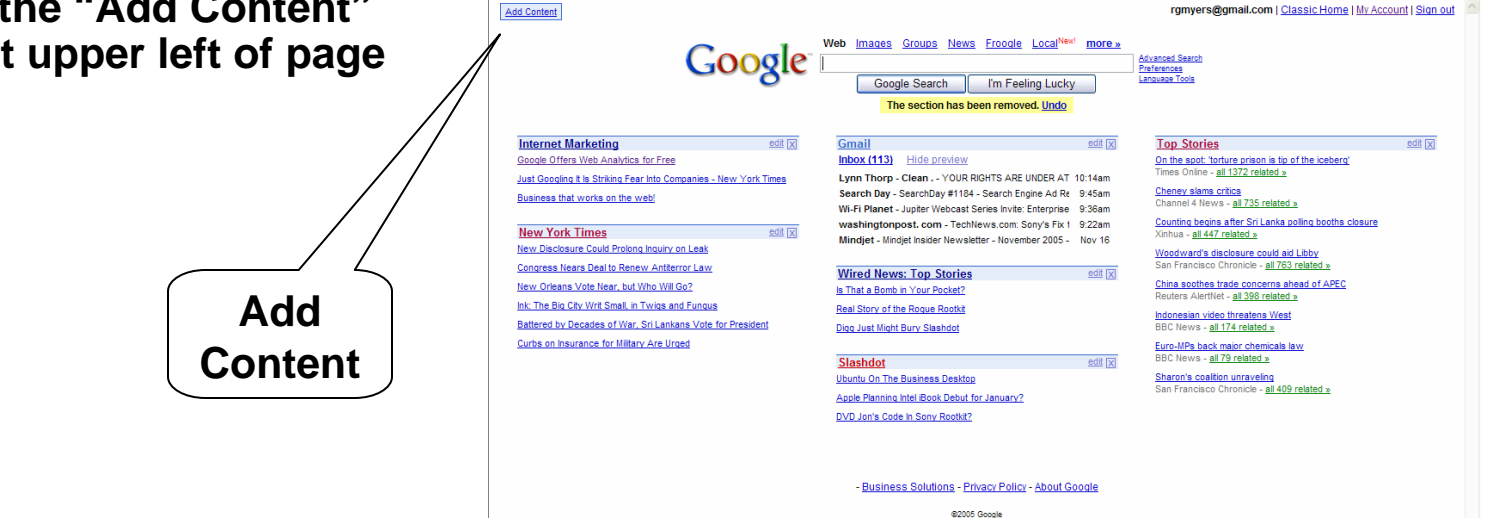

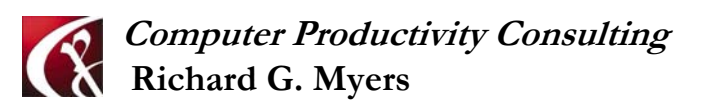

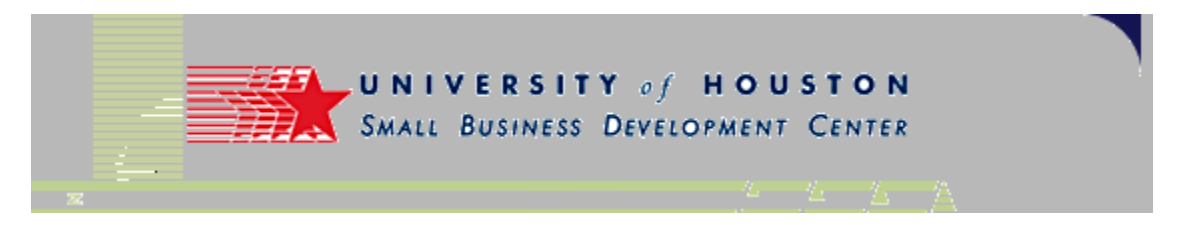

Close

add »

add »

add »

add »

add »

add » add »

add »

add »

- After "Add Content"
- Go to "Create a Section"

**Create a Section** 

V My Stuff Bookmarks Search History Movies Stock Market Weather News Business Motley Fool Fast Company Forbes Fortune Technology Sports Lifestyle

| Google Personalize<br>• Use the left<br>• Drag and dr                                                                                                    | your Google homepage<br>panel to add content<br>rop to rearrange the page                                                                                |                                                |
|----------------------------------------------------------------------------------------------------|----------------------------------------------------------------------------------------------------|------------------------------------------------|
| Internet Marketing<br>Google Offers Web Analytics for Pro-<br>Just Googling It Is Striking Fear Into Com<br>York Times<br>Business that works on the web!                                                                                                    | Boogle provides a number<br>of "standard" options for<br>ou to select from, but you<br>can also add you own<br>entry from any syndicated<br>feed source. | edit X<br>D:14am<br>D:36am<br>D:22am<br>Nov 16 |
| New Disclosure Could Prolong Inguiry on Lean<br>Congress Nears Deal to Renew Antiterror Law<br>New Orleans Vote Near, but Who Will Go?<br>Ink: The Big City Writ Small, in Twigs and Fungus<br>Battered by Decades of War, Sri Lankans Vote for<br>President | Wired News: Top Stories<br>Is That a Bomb in Your Pocket?<br>Real Story of the Roque Rootkit<br>Digg Just Might Bury Slashdot                            | edit 🗙                                         |
| Curbs on Insurance for Military Are Urged                                                                                                    | Ubuntu On The Business Desktop                                                                                                    |                                                |

Apple Planning Intel iBook Debut for January?

DVD Jon's Code In Sony Rootkit?

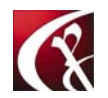

Computer Productivity Consulting **Richard G. Myers** 

Fun

Create a Section

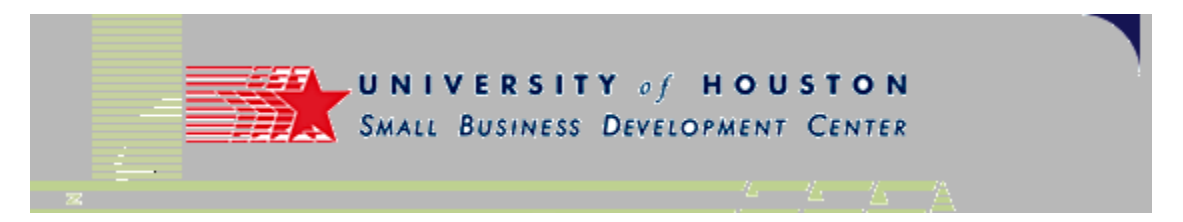

• Paste in the URL of the blog you want to create the feed for

The URL of the blog was copied from the address bar of the blog previously: http://gemdiamond.blogspot.com/

Select "Go" to complete the operation.

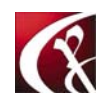

*Computer Productivity Consulting* Richard G. Myers

Movies add » Stock Market add » Weather add » News Business Motley Fool add » Fast Company add » Forbes add » Fortune add » Technology Sports Lifestyle Fun Create a Section Search by topic or feed URL emdiamond.blogspot.com/

e.g. fitness, Time Magazine, or engadget.com/rss.xml

My Stuff
 Bookmarks

Go

Search History

Close

add »

add »

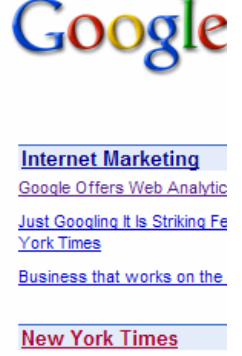

New York Times New Disclosure Could Prolor Congress Nears Deal to Ren New Orleans Vote Near, but Ink: The Big City Writ Small, in Battered by Decades of War President

Curbs on Insurance for Milita

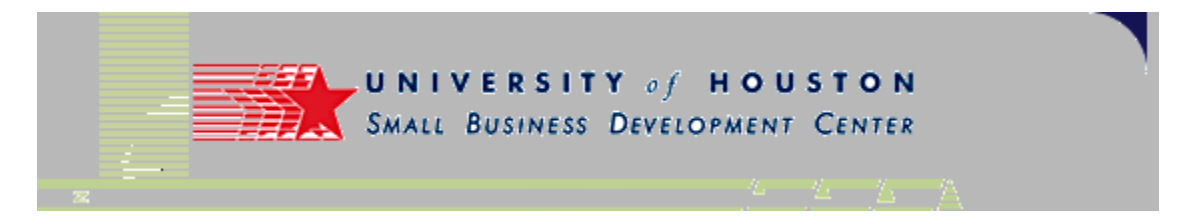

• The blog has been added to the page!

| Add Content                                                                                       |                                                                                                    | rgmyers@gmail.com   <u>Classic Home</u>   <u>My Account</u>   <u>Sign out</u>                   |
|---------------------------------------------------------------------------------------------------|----------------------------------------------------------------------------------------------------|-------------------------------------------------------------------------------------------------|
| Google                                                                                            | Web Images Groups News Froogle Local <sup>New!</sup> more »<br>Google Search I'm Feeling Lucky                        | Advanced Search<br>Preferences<br>Language Tools                                                |
| Diamond Daily edit X                                                                              | Gmail edit 🔀                                                                                                    | Top Stories edit X                                                                              |
| D Flawless Diamond - aka "Gem Diamond"                                                            | Lynn Thorp - Clean - YOUR RIGHTS ARE UNDER AT 10:14am                                                                 | Washington Post - all 79 related »                                                              |
| Cushion Cut Diamond Wedding Set in Platinum                                                       | Search Day - SearchDay #1184 - Search Engine Ad Re 9:45am<br>Manet - Jupiter Webcast Series Invite: Enterprise 9:36am | US: Fighting toughest yet in western Irag offensive<br>CNN - all 1384 related >                 |
| Internet Marketing edit 🔀                                                                         | Waster - Newsletter - November 2005 - Nov 16                                                                          | Sri Lankans Go to Polls in Tight Presidential Race<br>New York Times - <u>all 450 related »</u> |
| Google Offers Web Analytics for Free                                                              |                                                                                                    | Secrecy ensnares Deep Throat reporter                                                           |
| Just Googling It is Striking Fear Into Companies - New York Times Business that works on the web! | Wired News: Too<br>Is That a Bor<br>Real Story of<br>Note the new ent                                                 | ry on                                                                                           |
| New York Times edit 🗙                                                                             | Digg Just Mi the page                                                                                                 | elated »                                                                                        |
| New Disclosure Could Prolong Inguiry on Leak                                                      | Slashdot                                                                                                    | more attacks<br>related »                                                                       |
| New Orleans Vote Near, but Who Will Go?                                                           | Windows Advantage Validation Process On Firefox                                                                       | Sharon Agrees to Early Elections                                                                |
| Ink: The Big City Writ Small, in Twigs and Fungus                                                 | Ubuntu On The Business Desktop                                                                                        | ADC News - all +11 Telated »                                                                    |
| Battered by Decades of War, Sri Lankans Vote for President                                        | Apple Planning Intel iBook Debut for January?                                                                         |                                                                                                 |
| Curbs on Insurance for Military Are Urged                                                         |                                                                                                    |                                                                                                 |

- Business Solutions - Privacy Policy - About Google

©2005 Google

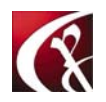

Computer Productivity Consulting **Richard G. Myers** 

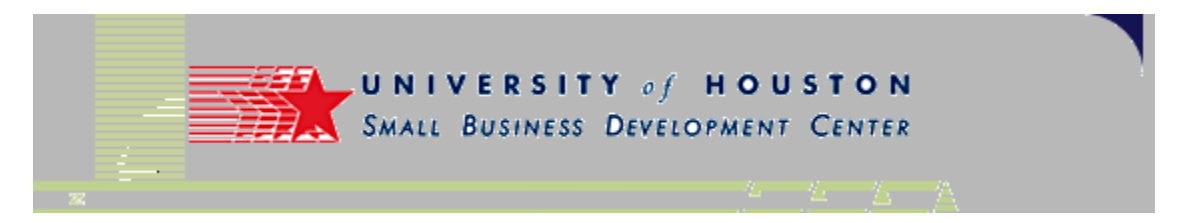

• Create your page via http://www.start.com

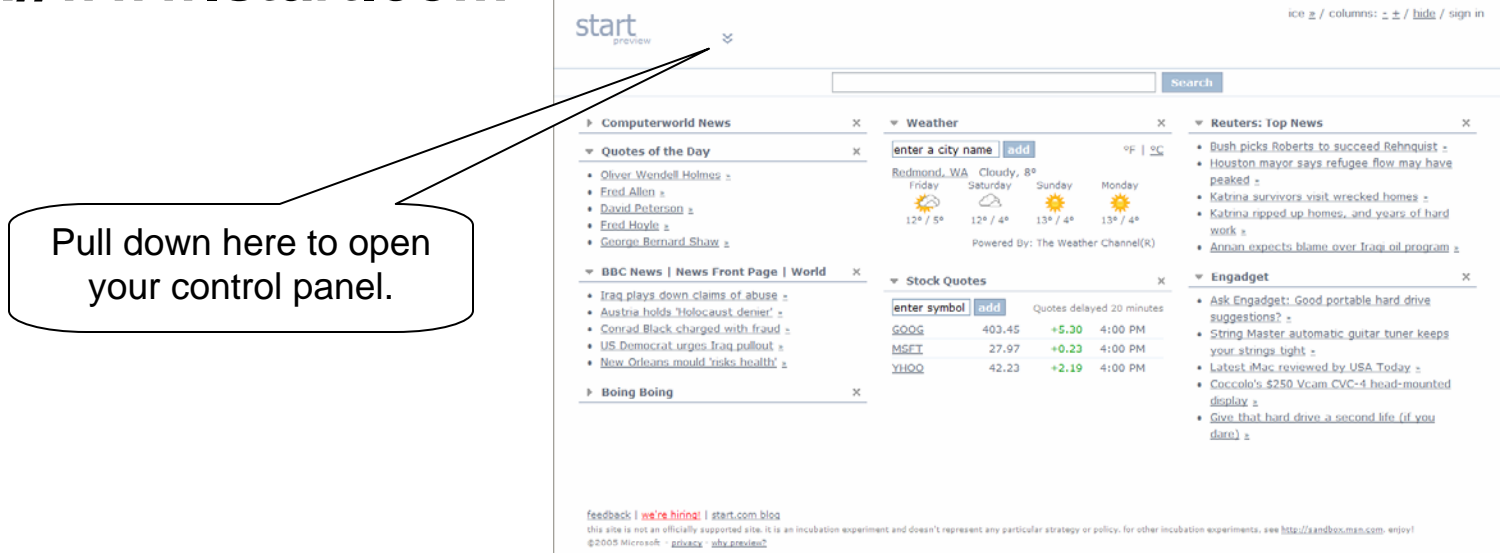

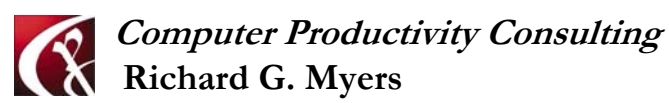

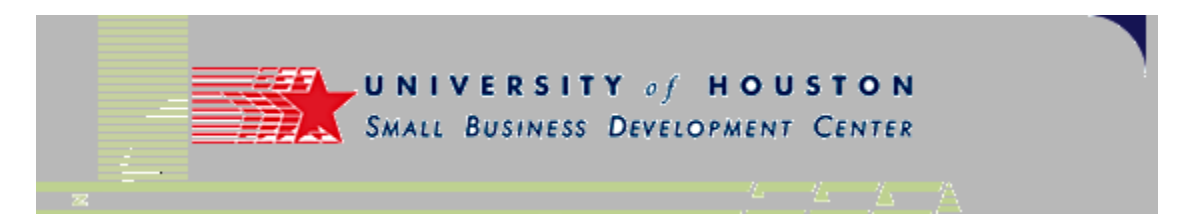

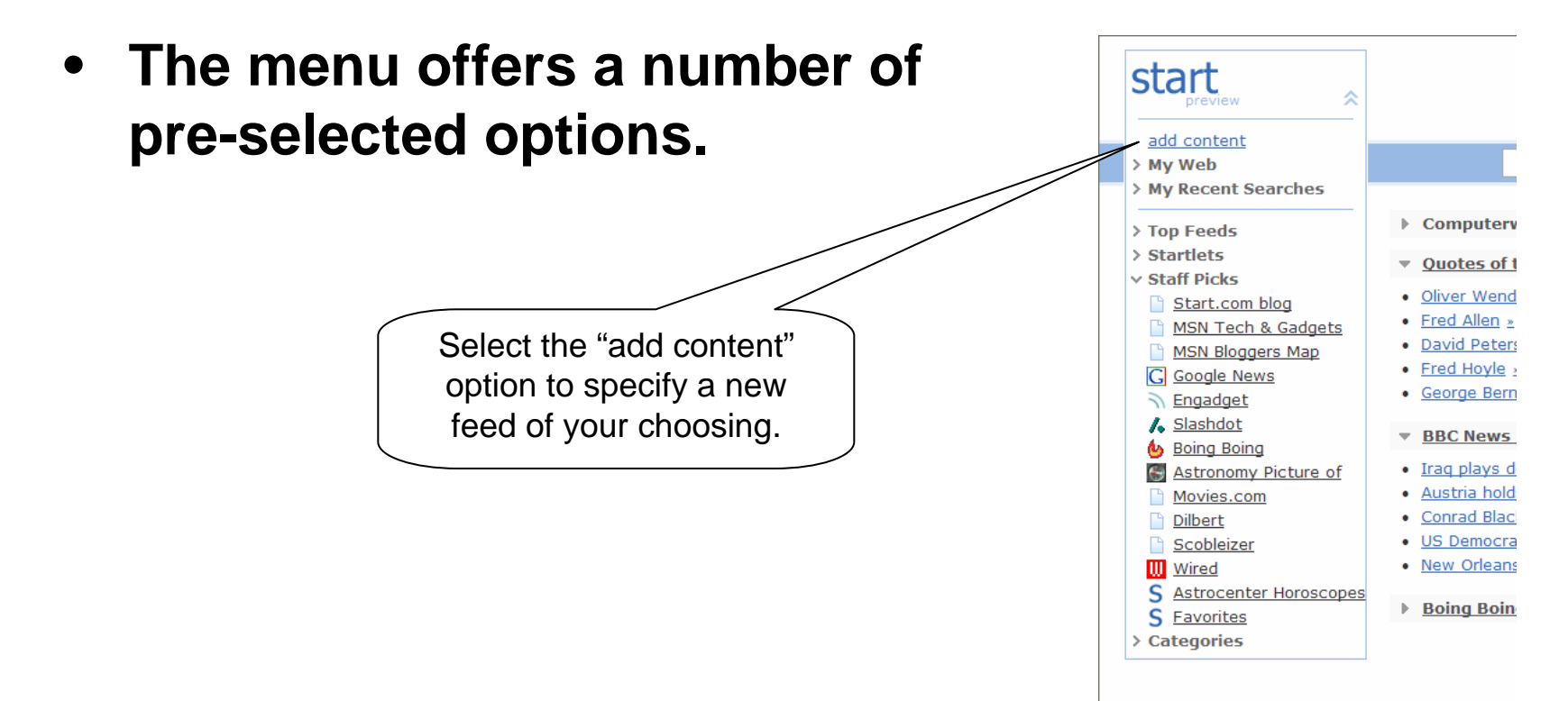

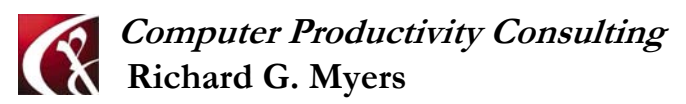

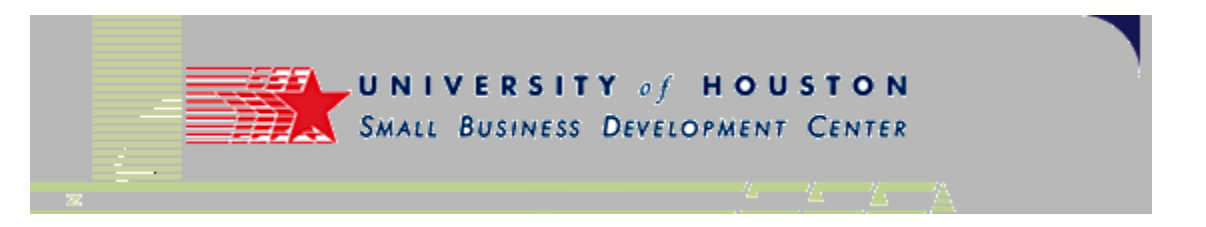

 This opens a panel where you can enter the URL of the site you want to pull in to the portal page.

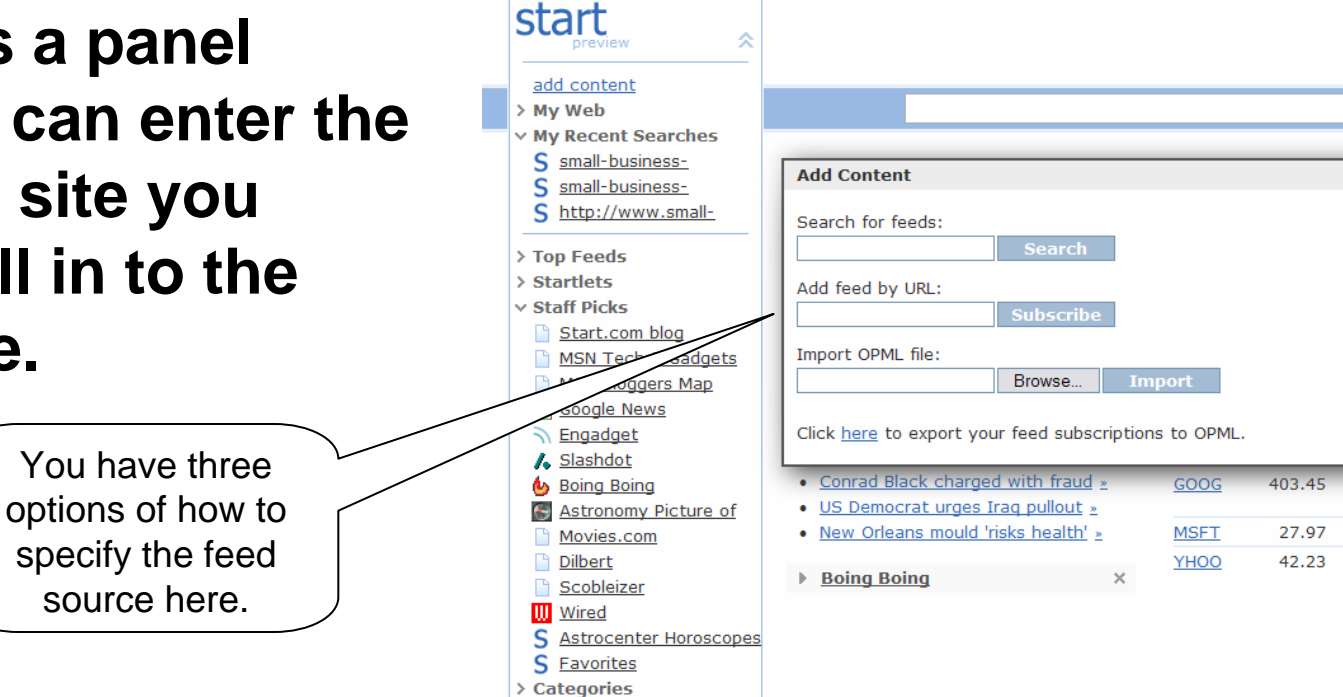

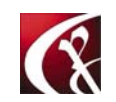

Computer Productivity Consulting Richard G. Myers

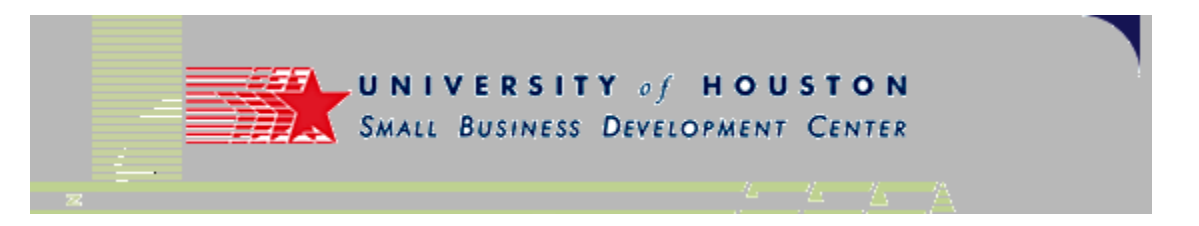

 Enter the URL of the site (in this case, the blog at http://www.smallbusinessconsultants.net/blogs/)

> Use the cut & paste to capture the URL from the address bar of the source before opening this dialog.

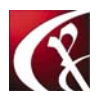

*Computer Productivity Consulting* Richard G. Myers

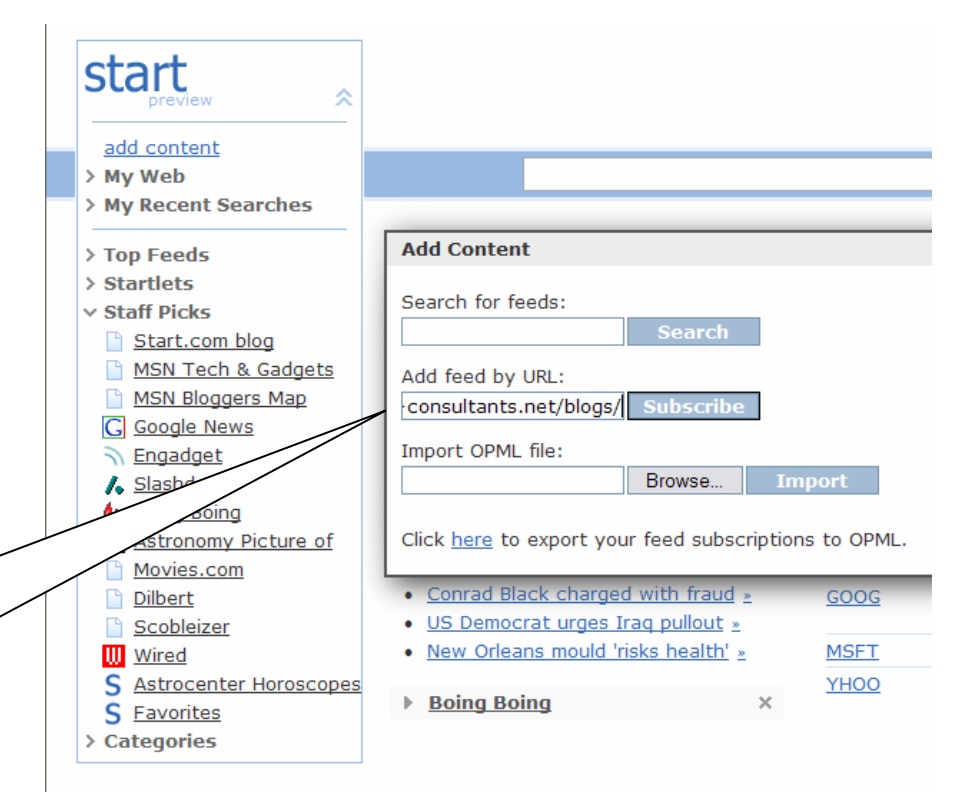

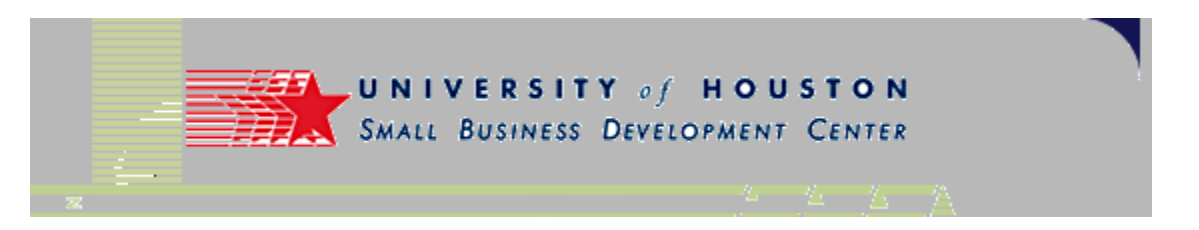

- This procedure did not work on this site.
- A message has been sent to the "support" group to see if it can be resolved.

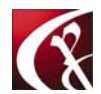

Computer Productivity Consulting Richard G. Myers

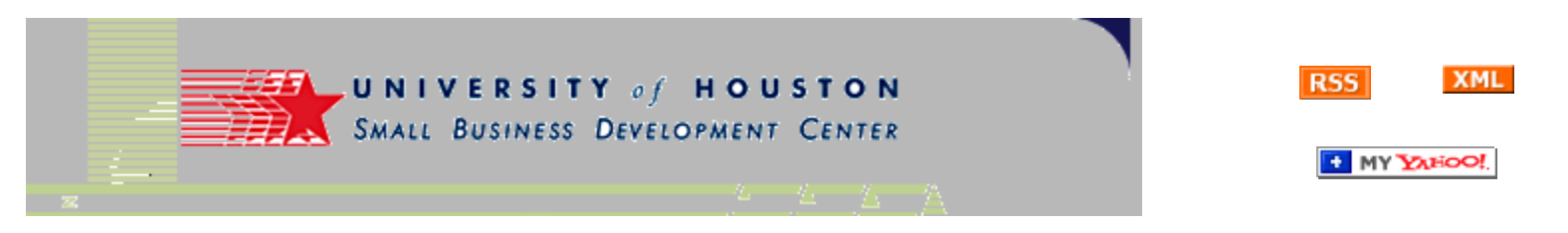

## Making Your Feed Available

- When you have created a feed for your site or blog, you need to make it easy for users to get access to.
- Buttons are available in standard, easily recognizable formats.
- The "RSS" button is standard, and easy for users with some experience.
- The "My Yahoo" button requires setup.
  - Information is available on the Yahoo web site.
  - Check at "http:// publisher.yahoo.com/ rss\_guide/promote.php#addtomy" for setup instructions.

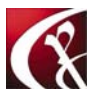

*Computer Productivity Consulting* Richard G. Myers

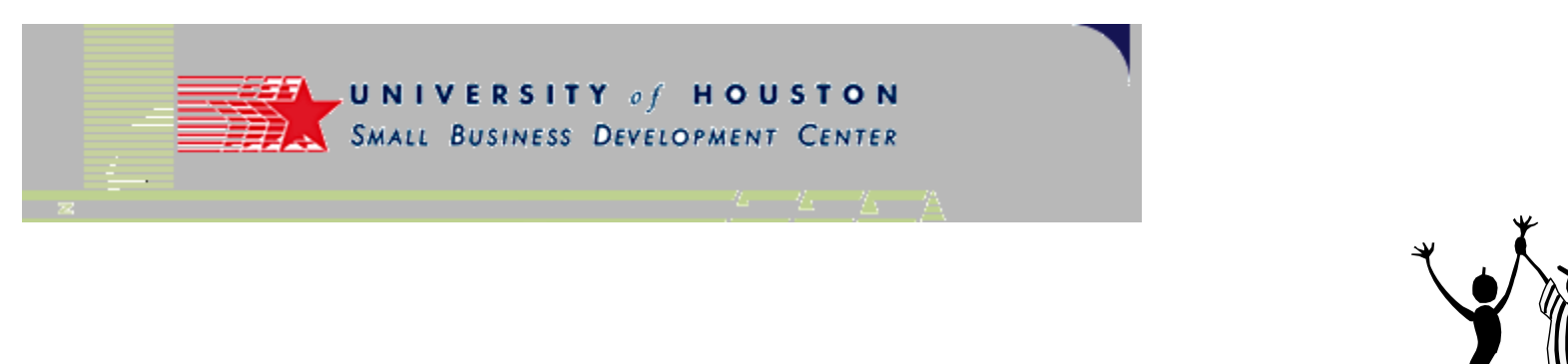

# END OF PRESENTATION

- Thanks for viewing our instructions.
- We offer free weekly classes on this and other topics of interest.

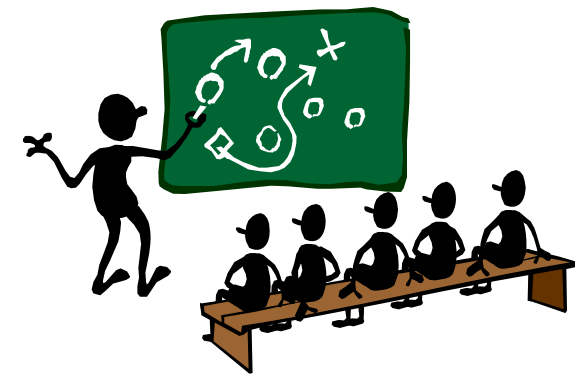

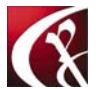

Computer Productivity Consulting **Richard G. Myers**